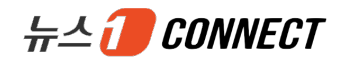

# 뉴스1 CONNECT PC WEB 서비스 회원사 가이드

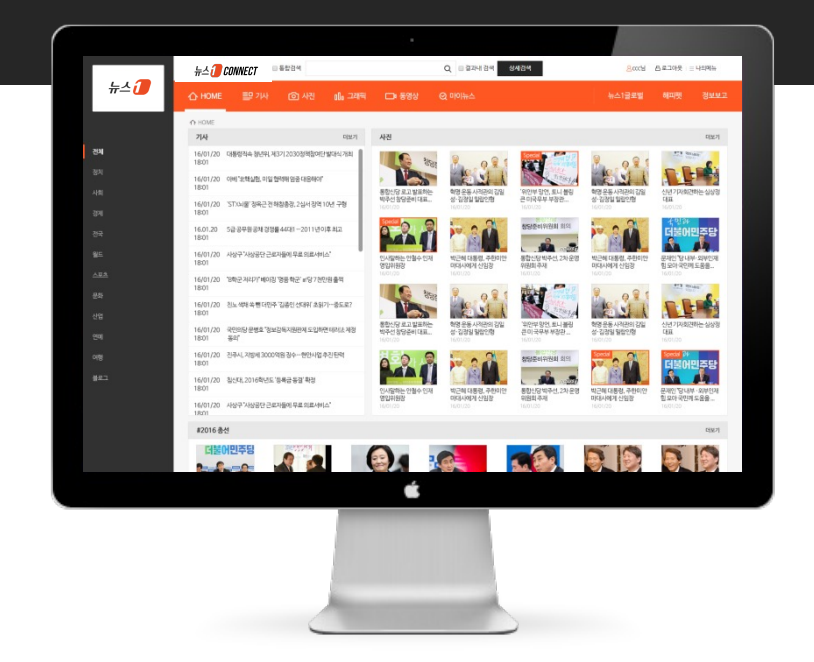

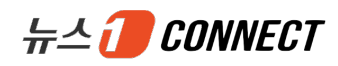

# Contents

#### I. 주요 콘텐츠

| 1. | 회원 가입 | <br>3  |
|----|-------|--------|
| 2. | 기본 메뉴 | <br>4  |
| 3. | 메인    | <br>5  |
| 4. | 기사    | <br>6  |
| 5. | 검색    | <br>10 |
| 6. | 마이 뉴스 | <br>12 |

#### Ⅱ. 부가 서비스

| 1. | 스크랩 내역  | 15 |
|----|---------|----|
| 2. | 다운로드 내역 | 16 |
| 3. | 설정      |    |

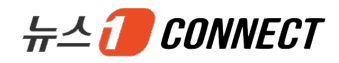

# I. 주요 콘텐츠

- 1. 회원 가입
- 2. 기본 메뉴
- 3. 메인
- 4. 기사
- 5. 검색
- 6. 마이뉴스

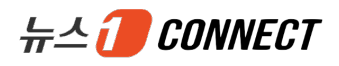

#### 1. 회원 가입

| 뉴스 🕖 ርዕ              | NNECT                                                  |                   | 요화원가입             |
|----------------------|--------------------------------------------------------|-------------------|-------------------|
| 히워가인                 |                                                        |                   |                   |
| 기비전비                 |                                                        |                   |                   |
| *유형                  |                                                        |                   | · 프시 문 나무 사망      |
| - 51.LP              |                                                        | • 11여기드루버송        |                   |
| - 1/1 8              |                                                        | ~~ 6~ 6~ 22       |                   |
| *주소                  | 수소 <b>몇/</b><br>(기본주소)                                 |                   | (성제주소)            |
| 회사 로고 이미지            | <b>찾아보기</b> ※상단 메뉴 로그 영역에 노출되는 이미지로 등록하지 않으면:          | 기본 로고가 보여집니다. (권장 | 사이즈 174 x 113 이내) |
| *대표 아이디              | 중복확인                                                   |                   |                   |
| *비밀번호                |                                                        | *비밀번호 확인          |                   |
| 계약 정보                |                                                        |                   |                   |
| 계약형태                 | ○ 중량제 ○ 기간제                                            |                   |                   |
| 계약기간                 | E E                                                    |                   |                   |
| 담당 <mark>자</mark> 정보 |                                                        |                   |                   |
| *이름                  |                                                        | *부서/직책            |                   |
| * 연락처                |                                                        | 팩스                |                   |
| * 이메일                |                                                        | 이메일 수신여부          | ● 동의함 ○ 동의하지않음    |
| 추가 아이디(ID) 경         | 성보                                                     |                   |                   |
| 추가 아이디1              | 중복확인                                                   | 비밀번호              |                   |
| 추가 아이디2              | 중복확인                                                   | 비밀번호              |                   |
| 추가 아이디3              | 중복확인                                                   | 비밀번호              |                   |
| 추가 아이디4              | 중복확인                                                   | 비밀번호              |                   |
| 추가 아이디5              | 중복확인                                                   | 비밀번호              |                   |
| ※ 더많은 아이다를 추가하려      | (면 회원가입 후, *나의메뉴) 회원정보수정 *에서 추가하실 수 있습니다.<br>1<br>승인요정 | 취소                |                   |

- 1.뉴스1 CONNECT 는 별도의 회원 가입 페이지를 제공합니다.
  - 로그인 페이지에서 "회원가입" 클릭 시 회원 가입 페이지로 이동합니다.
  - \* 표기된 항목은 필수 이며, 그 외의 항목은 정확한 입력이 어려울 경우 작성하지 않으셔도 됩니다.
  - 기본정보/계약정보/담당자정보/아이디정보를 입력 후 "승인요청" 버튼을 클릭하면 승인 대기 상태로 등록되며, 뉴스1관리자가 승인 완료 후 로그인이 가능합니다.

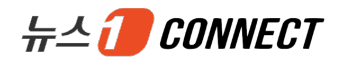

# 2. 기본 메뉴

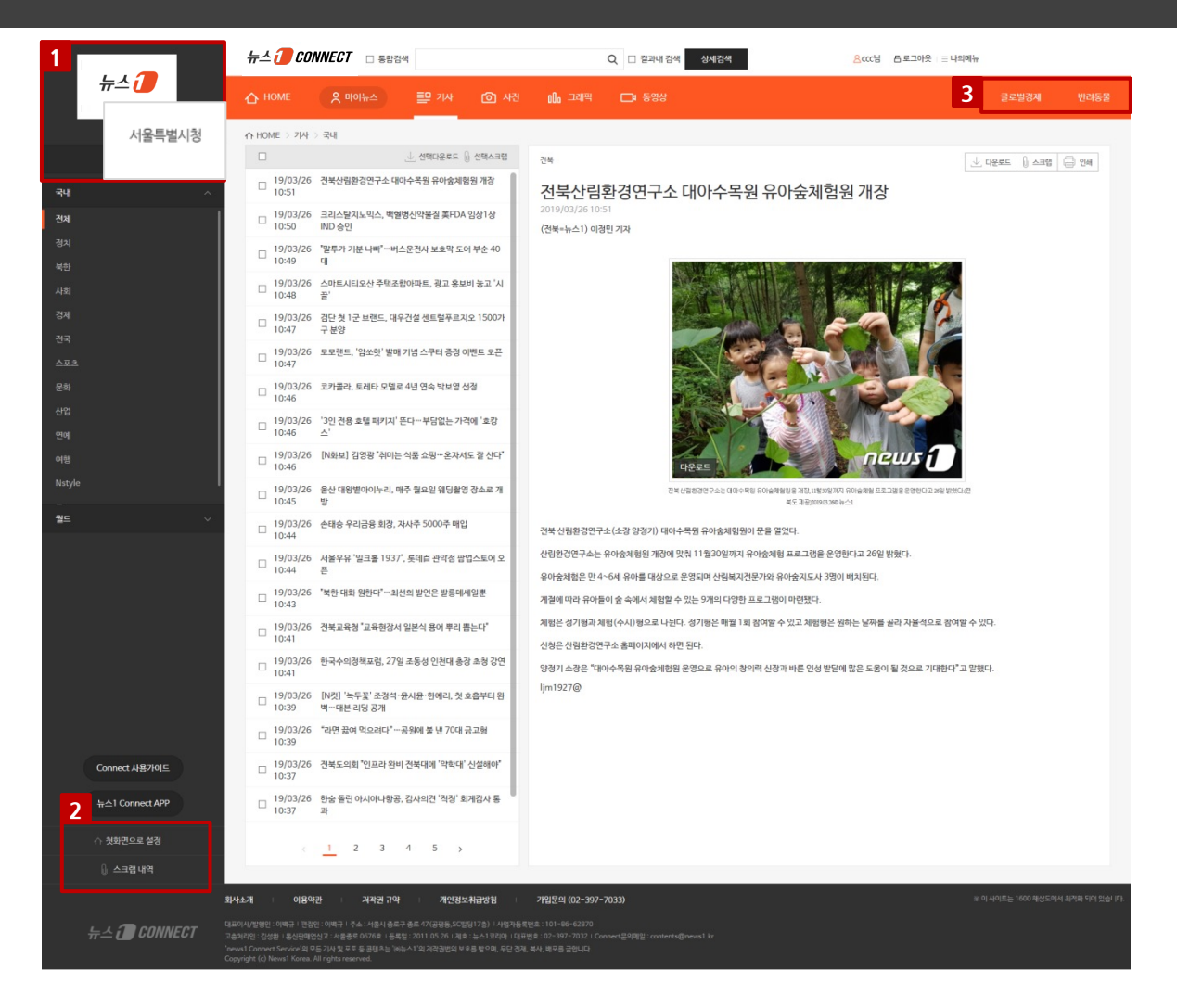

- 1. 회원사 CI
- 회원사가 등록한 CI를 노출하고, 클릭 시 회원사가 설정한 첫 화면으로 이동합니다.
- 등록한 CI가 없을 경우, 회원사 이름이 텍스트로 표시됩니다.
- 2. 회원사 설정 메뉴
- 첫화면으로 설정 : 버튼을 클릭하면 현재 화면이 회원사의 첫 화면으로 설정됩니다.
- 스크랩내역 : 스크랩한 뉴스 목록 페이지 바로가기 기능입니다
- 3. 뉴스1 특화 콘텐츠
- 뉴스1글로벌, 반려동물 등 뉴스1만의 특화 콘텐츠를 제공합니다.

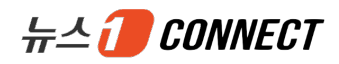

#### 3. 메인

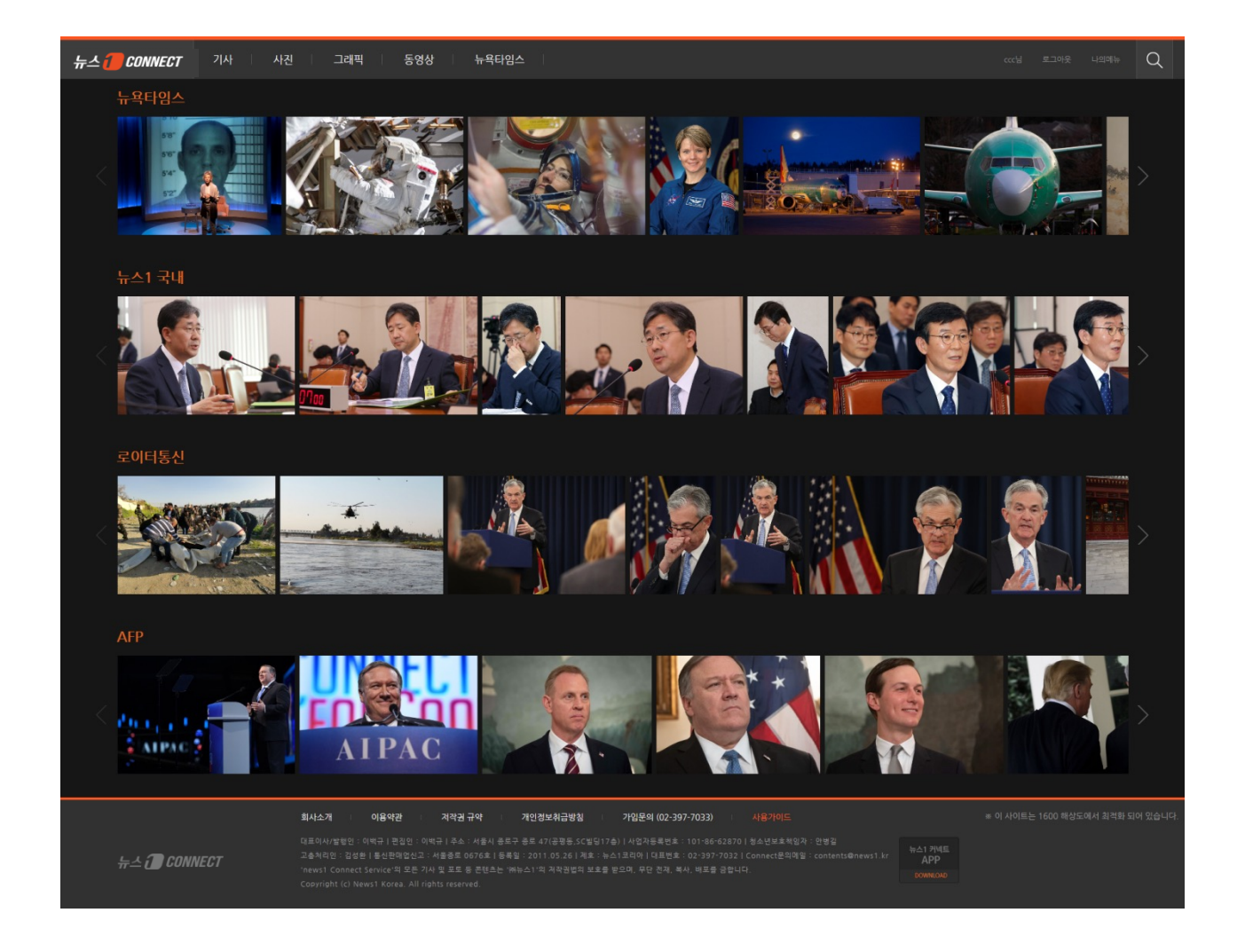

다양한 콘텐츠 : 뉴스1, 뉴욕타임스, 로이터통신, AFP 등 다양한 국내·외 콘텐츠를 제공합니다.
 최신뉴스 : 고품질 기사 및 사진 뉴스를 실시간으로 확인할 수 있습니다.

※ 단, 모든 뉴스는 회원사가 계약한 콘텐츠만 제공합니다.

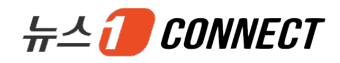

I. 주요 콘텐츠

#### 4. 기사 》 목록

|                 | 뉴스 🕖 CONNECT                                                                                                    | Q 🗌 결과내 검색 상세검색                                                                                   | <mark>온</mark> ccc님 프 로그아웃 ⊨ 글 나의메뉴                                                                 |
|-----------------|----------------------------------------------------------------------------------------------------|---------------------------------------------------------------------------------------------------|----------------------------------------------------------------------------------------------------|
| 뉴스 🕖            | ∆ ном                                                                                                    | L# 888                                                                                            | 글로벌컹게 반려동물                                                                                          |
|                 | ☆НОМЕ: ,↓, 선택다운로드 🕕 선택:                                                                                                    | 스크랩                                                                                               |                                                                                                    |
| Q 검색조건          |                                                                                                    |                                                                                                   | → 다운로드 🔒 스크랩 🖨 안세                                                                                   |
| नेम ^           | ☑ 19/1 3/26 스타필드시티위례, '개점<br>Ⅱ 11:16 사 웨덴 위드 한                                                                                                    | ∕ 스크랩                                                                                             | 첫 내형 할인행사                                                                                           |
| 전체              | ☑ 19/ 3/26 쌍용차, 노사 뜻 모은 한마 pDF <                                                                                                    |                                                                                                   |                                                                                                    |
| 정치              | 19//3/26 KT황창규회장체포단 "적파 🚾 메모장 8                                                                                                    | 스타필드 시티 위례, '개점 100일' 맞아 첫…<br>쌍용차, 노사 뜻 모은 하마음 장학회… 장학…                                          |                                                                                                    |
| 북한              | 19/ 3/26 "신온부부들 자녀 1.72명 한글 시                                                                                                    | KT황창규회장체포단 "적폐 일삼은 황 회장…                                                                          |                                                                                                    |
| 경제              | · 11:03 시급해결" · · · · · · · · · · · · · · · · · · ·                                                                                                    | L ــــــــــــــــــــــــــــــــــــ                                                            |                                                                                                    |
| 전국              | 11:02 ×                                                                                                    | 태그는 나의메뉴 〉 사용내역 〉 스크랩 내역에서 수                                                                      | :느타필드 시티 위례                                                                                         |
| 스포츠             | □ 19/ 3/26 법정구속돼 항소심서 석방 30대 또 무면허 운전히<br>11:01 형'                                                                                                    | 정할 수 있습니다.                                                                                        | 감사대축제                                                                                               |
| 문화              | □ 19/ 3/26 '4개월째 수출 줄더니'…산업장관 中 방문 경제혐<br>□ 11:10 의                                                                                                    | 확인                                                                                                | 5.28-4.7                                                                                            |
| 산업              | □ 19/ 3/26 '성공확률 낮아도 도전' 6000억원대 고난도R&C<br>11:00                                                                                                    |                                                                                                   | Starfield CIIY                                                                                      |
| 전에 여행           | ☐ 19/ 3/26 용 수능 11월14일···· <sup>*</sup> 학교수업 성실히 받으면 충분히                                                                                               | 다운코드                                                                                              | news (                                                                                              |
| Nstyle          | - 19/03/26 무역위, 대만·중국·이태리산 등 글라신지 반담평조사                                                                                                    |                                                                                                   | <u>enci</u>                                                                                         |
| - 월드 ~          |                                                                                                    | 스타필드 시티 위례가 개점 100일을 맞아 대규모 할인행사에 돌입한다.                                                           |                                                                                                    |
| -               | □ 19/03/20 원정 적접시공 의두 동사내장 50억→70억원 확대<br>11:00                                                                                                    | 스타필드 시티 위례는 28일부터 4월 7일까지 '스타필드 시티 위례 오픈 100일                                                     | 감사 대축제'를 진행한다고 밝혔다.                                                                                 |
|                 | □ 19/03/26 거실에 화분 3~5개면 초미세먼지 20% 줄어<br>11:00                                                                                                    | 이번 형사는 오픈 후 처음으로 신행되는 대규모 알인 형사로 입점 보렌드 중 80%<br>안한 다양한 이벤트를 선보인다.                                | s의 매상이 참여해 최대 80%까지 말인 판매한다. 특히 어린이는 불론, 만려긴까지 감                                                    |
|                 | □ 19/03/26 수능 출제경향 가능쇠…올해 첫 평가원 모의평가 6월4<br>11:00 일                                                                                                    | 우선 오픈 100일을 맞아 튤림 1만여 송이를 이용해 매장을 새봄 분위기로 바꾼다<br>화분을 증정하는 이벤트도 있다.                                | 나. 주말인 4월 6일~7일 양일간 SNS에 인증 <del>샷을 올</del> 리면 일 1000명에게 싱그러운 튤립                                    |
|                 | □ 19/03/26 '스마트공장·자동화산업전 2019' 개막… 첨단 제조 공<br>11:00 정 한눈에                                                                                              | 반려견과 반려인 모두가 유식을 취할 수 있는 공간인 '펫파크'에서는 즐거운 100                                                     | )일 기념행사가 매주 토요일 진행된다.                                                                               |
|                 |                                                                                                    | 30일과 4월 6일에는 반려진 영종 전문가인 권역될 반려통을 준화학교 내표가 전<br>어 4월 13일, 20일, 27일에는 유튜브 인기 스타견을 직접 볼 수 있는 샐럼진 팬데 | (영하는 반려진 영종 교정 및 상직에 선안 벗티뉴느 (빳*에티뉴느) 강선이 신영됩다. 이<br>기팅이 펼쳐진다.                                      |
|                 |                                                                                                    | 스타필드 시티 위례 10층에 조성된 펫파크는 천연 잔디로 구성돼 있으며 반려견<br>을 취할 수 있다.                                         | 들이 목줄 없이 놀 수 있고, 전용 음수대 등도 비치돼 반려견과 반려인 모두 편하게 휴식                                                   |
|                 | <sup>12</sup> 11:00 개최<br>19/03/26 서울지 나무 3000만 그른 사이 미세만간 여서하자 3                                                                                      | 전래동화 놀이극 등 아이들의 창의력과 상상력을 키울 수 있는 키즈 교육 프로그<br>에서 진행된다.                                           | 햄도 스타필드 시티 위례 100일을 맞아 별마당 키즈(지상 2층)와 아트리움(지하 1층)                                                   |
|                 | 11:00 는다                                                                                                    | 매주 주말에는 인기 캐릭터 퍼레이드도 펼쳐진다. 30일에서 31일 오후 2~4시아<br>퍼레이드가 저해되다                                       | I는 보로로와 친구들 캐릭터 퍼레이드 펼쳐지며 4월 6일~7일에는 요괴메카드 캐릭터                                                      |
| Connect 사용가이드   | □ 19/03/26 민주당, 창원성산 단일후보 정의당 여영국 지원 나설까<br>10:59                                                                                                    | 전체 입점 브랜드 중 80% 이상의 브랜드가 참여해 최대 80%까지 알인하는 행사                                                     | ·도 진행하다.                                                                                            |
| 뉴스1 Connect APP | □ 19/03/26 신예 김영대, 패션위크 무대 올랐다…런웨이도 성공적<br>10:58                                                                                                    | 여성 패션 '트위(TWEE)'에서는 이월 봉상품을 최대 80% 대폭 알인하고 남성복<br>마켓에서는 테이럴메이드 M4 상품을 최대 40%까지 할인 판매하며 아이언샷의      | # '울젠 (OLZEN)'에서도 최대 70% 알인행사를 진행한다. 봄 골프 시즌을 맞아 골프폰<br>달인 이벤트를 진행하고, 1등에게는 클리브랜드 RTX-3 웨지 등을 증정한다. |
| ☆ 첫화면으로 설정      | < 1 2 3 4 5 >                                                                                                    | 위례점 개강 100일에 맞춰 새롭게 오픈하는 리빙&라이프스타일 브랜드 '까사미<br>파애하며 구매 그액벽 상품권 증정과 하정 특가 상품 등 다양하 상품이 주비돼 9       | 이'에서는 오픈 맞이 할인 형사를 진행한다. 밀튼 베드룸 시리즈 전 제품을 20% 할인                                                    |
| ∬ 스크랩 내역        |                                                                                                    |                                                                                                   | ···                                                                                                 |
|                 | 회사소개 이용약관 저작권 규약 개인경보취급방험                                                                                                    | 기입문의 (02-397-7033)                                                                                | ※ 이 사이트는 1600 해상도에서 최격화 되어 있습니다.                                                                    |
| 뉴스 🗃 CONNECT    | 대표이사/방영인 : 이백규 I 관감인 : 이백규 I 주소 : 서울시 중로구 중로 47(공평동.SC빌딩17念) I 사업자동<br>교충시리인 : 김성한 I 통신판매업신고 : 서울풍로 0676호, I 동물및 : 2011.05.26 <u>, 서호 : 뉴스1코리아 ( 대</u> | 동쪽번호 : 101-86-62870<br>표번호 : 02-397-7032 i Connect문의레일 : contents@news1.kr                        |                                                                                                    |
|                 | 'news1 Connect Service'의 모든 기사 및 포토 등 콘텐츠는 '야뉴스1'의 처작권법의 보호를 받으며, 무단 전<br>Copyright (c) News1 Korea. All rights reserved.                              |                                                                                                   |                                                                                                    |
|                 |                                                                                                    |                                                                                                   |                                                                                                    |

1. 다중 다운로드 및 스크랩 기능

- 선택 다운로드 : 기사 목록에서 선택한 다중의 기사들을 하나의 압축파일(\*.zip)로 다운로드 할 수 있습니다. - 선택 스크랩 : 기사 목록에서 선택한 다중의 기사들을 동일한 태그로 지정하여 스크랩할 수 있습니다.

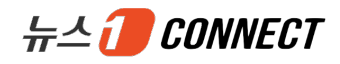

### 4. 기사 》 본문

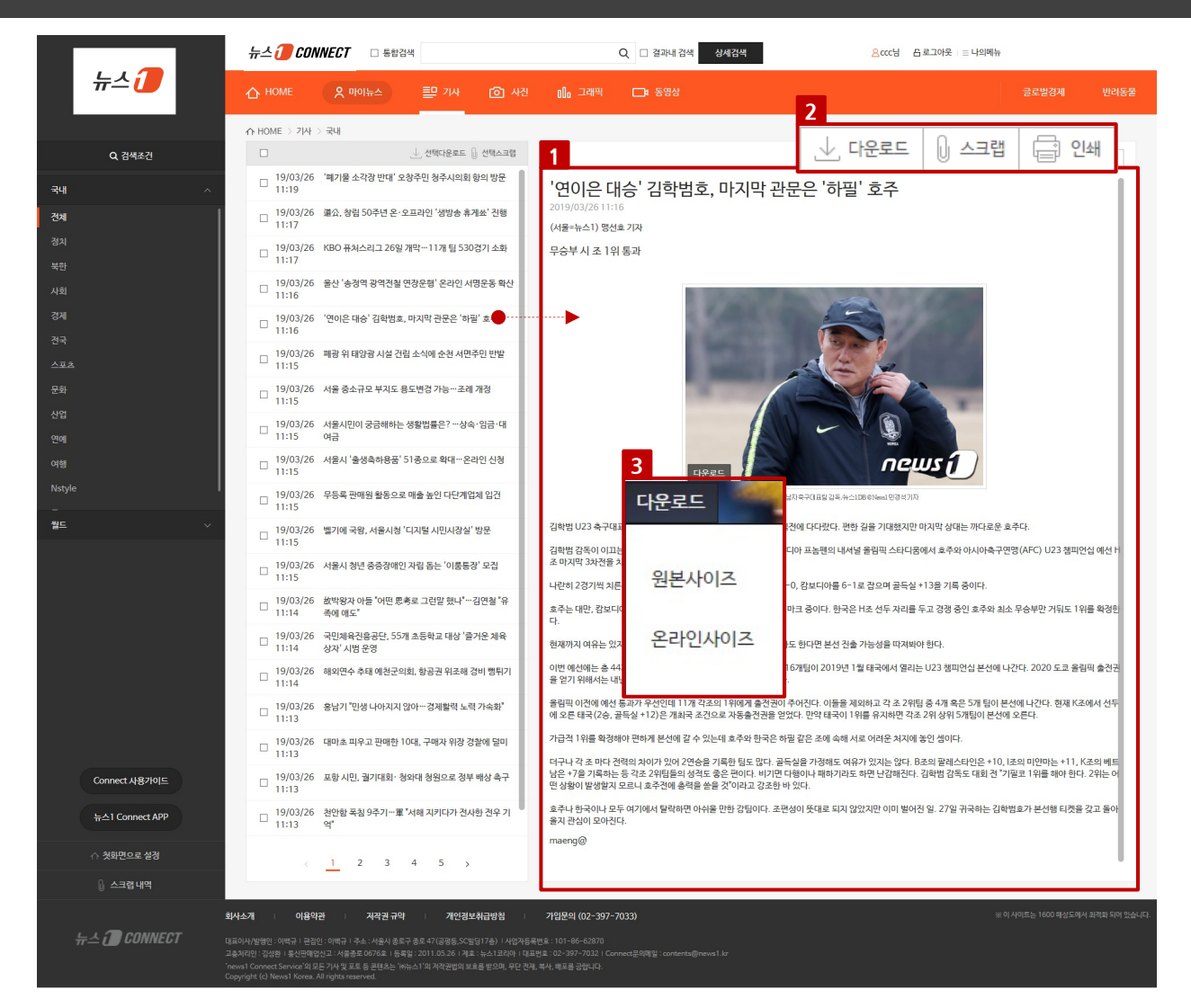

1. 기사 본문 : 목록에서 선택한 기사의 본문을 한 화면에서 바로 확인할 수 있습니다.

#### 2. 단건 다운로드, 스크랩, 인쇄 기능

- 다운로드 : 선택한 기사를 워드, PDF, 메모장, 한글로 다운로드할 수 있습니다.

- 스크랩 : 사용자가 직접 스크랩 태그를 지정하여 해당 기사를 저장할 수 있습니다.
- 인쇄 : 온라인 형태로 해당 기사를 인쇄할 수 있습니다.
- 3. 기사 사진 다운로드 : 기사 내 사진이 있는 경우, 기사 사진을 직접 다운로드 받을 수 있습니다.

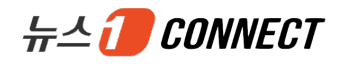

# 4. 기사 》 연관뉴스

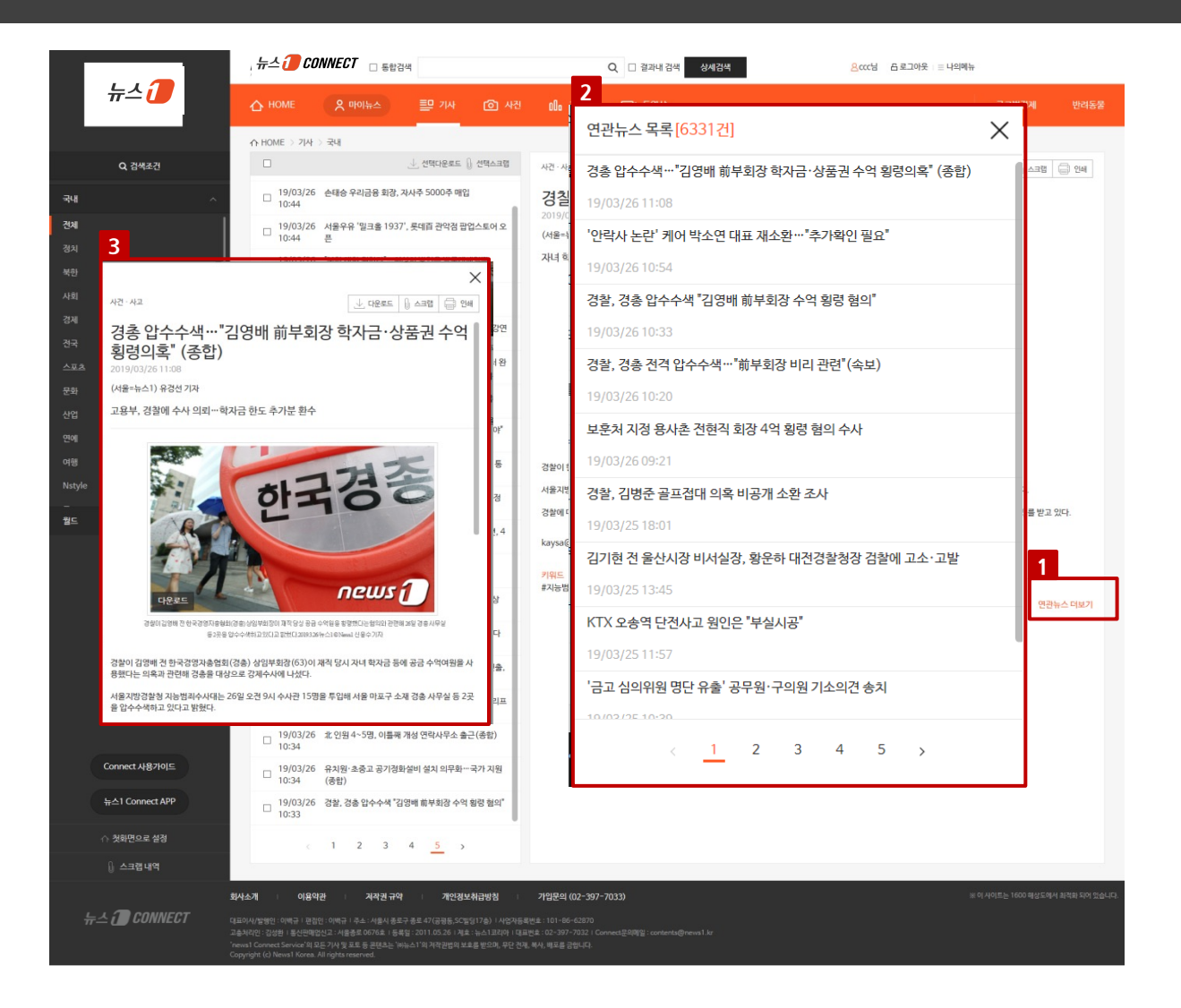

1. 연관뉴스 더보기 : 연관뉴스 더보기 클릭 시 연관뉴스 목록을 확인할 수 있습니다.

2. 연관뉴스 목록 : 키워드와 연관된 기사를 제공하여 탐색의 편의성을 높입니다.

 3. 연관뉴스 본문 : 연관뉴스 목록에서 선택한 기사에 대한 본문을 바로 확인할 수 있고, 기사 다운로드, 스크랩, 인 쇄 기능을 제공합니다.

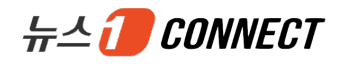

# 4. 기사 》 사진뉴스

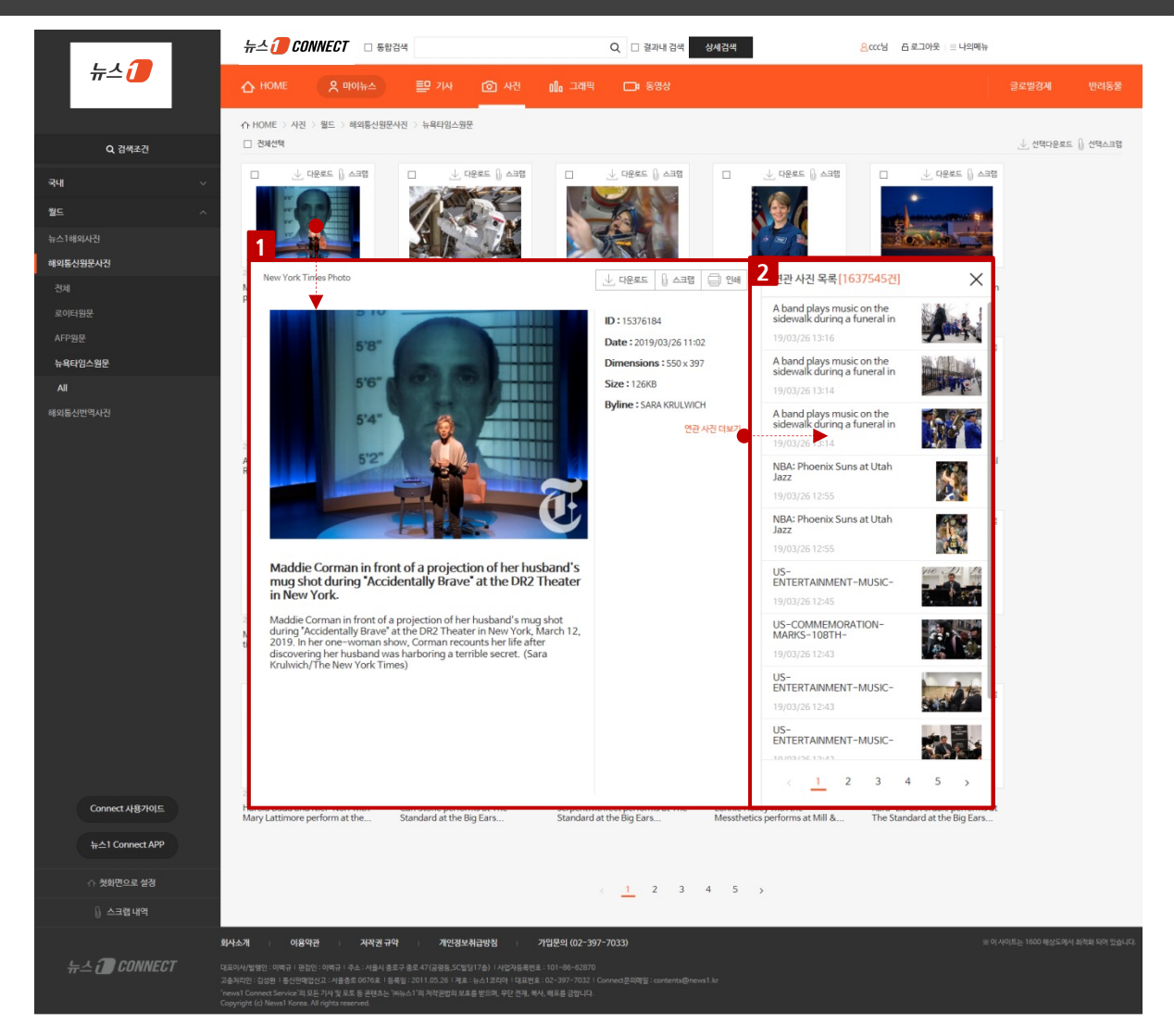

※ 뉴스별 외신기사 원문을 가장 발빠르게 제공합니다.

1. 사진뉴스 본문

- 사진 목록 클릭하면 해당 사진 뉴스 본문 팝업창이 노출됩니다.
- 사진 원본 기준으로 사진정보 및 뉴스 본문 내용을 확인할 수 있습니다.
- 2. 연관 사진

- 해당 사진과 연관된 사진을 한 화면에서 확인할 수 있습니다.

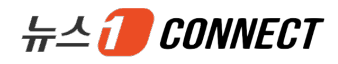

# 5. 검색 》 통합검색

| 뉴스 🕖                        | ☆ # 통합검색 충선 Q 글로발경제 반여동물                                                                                                    |
|-----------------------------|----------------------------------------------------------------------------------------------------|
| 1                           |                                                                                                    |
| 견체                          |                                                                                                    |
| 국내기사                        | 감색가간 0 전체 0 1일 0 1후 0 1개월 0 1년 1월 1월 1월 1월 1월 1월 1월 1월 1월 1월 1월 1월 1월                                                                                                    |
| 의신원문기사                      | **************************************                                                                                                    |
| 국내사진<br>REUTER번역사진          | 3년 음극물의 (33,797년)<br>340744 137,368211 □ 전체선택 ↓ 선택다운로드 유 선택스크랩 더보기                                                                                                    |
| AFP번역사진                     |                                                                                                    |
| 의신원문사진<br>국내그래픽             | - '아가 각각 '섬만문'를 중감소하면서 당 대표들이 정원에 '불안' 하면서 각속전을 벌이고 있다. 이 가문데 전날 권만호 다불아민주당 후보와 여명국…<br>방민원 가족 2019-01-28 10:36                                                                                                    |
| 의신원문그래픽<br>동영상              | □ <b>이업엔행 사무용전 '옷 관광 본구 공란고면 지역 용반' (상보)</b><br>유엔 추장(지군(NUCDO) 2014 나라도 보이는 시리아 속 관련고 또, © AFP+뉴스1 아르에드 아물 케이트 아랍엔행 사무용점이 도날드 드립프 미국 대통령의 공란고함에 대한 이스라일 영토 공식 업정을 비난했다고 로이대통신이 이겁트 관정 메니통<br>신물 인명해 (2014(21) 보도했다. RL 사유용장은 성정을 통해 <sup>*</sup> 트럼프 대통령이 공란고 관광 이스러일 영토로 입장한다고<br>일함만 가유 라면 가위 : 전바 다구 30 시장                                                                                                    |
| 글로벌경제<br>반려동물 기사<br>반려동물 사건 | □ 트럼프, 관련 고환 이스가엘 주관 안정 대통령업에 세명<br>25일(연기사간) 도도트 트립프 미국 대통령(여)과 배나빈 네티나후 이스가엘 총리가 백악관에서 공동성명 발표에 앞서 악수를 나누고 있다. © 로이터=뉴스1 도널트 트럼프 미국 대통령이 1967년 중동 전쟁에서 이스라엘이 사리아에서 배킷은 영토인<br>글린고 환에 대한 이스라엘의 추관을 미국이 인정한다는 내용의 대통령당에 사명했다. 25일(연기사간) 로이터통신에<br>응원한 가 같아 하나 26 미국:                                                                                                    |
|                             | □ <b>유승만, 현난전치학교 감석~ '신가제 이간' 김건영과 사건에</b><br>25월 사용 아이도 바르미케팅에서 별한 바른아메당 제3가 현근정치학교 압착석에서 유승한 전 공통대표가 인사활을 하고 있다. 김건영 형세대표, 하대감 최고위함, 정병국 의원등이 참석했다.(바른미래당 제공)2019.3.25/뉴스1 © News1 이름이 기<br>자 유승인 전·바트대양(제공가 25월 양 정난정치학교 압박석에 정석했다. 당시에서 '북가지' 목스트트북 관세에 이건을 보인 김건영 현내<br>역동 2개 리바다 쓰고 11.4                                                                                                    |
|                             | □이스러행- 발생 스타인 전운 고쿄- 네티나후 "안석대양(충란)<br>이스러행 떨어배브 금고 이사에에 마늘에 25일(행지사간) 로켓교가 딸아려 후행이 몰아 들다. © AFP+뉴스1 이스러행과 팔랜스타인 간의 군사적 간량감이 지난 2014년 '50일 전형' 아후 5년 한데 최고쿄로 치솟고 있다. 25일(행지사간) 팔레스타인<br>지처했던 가져 가루 사람 날아온 로켓턴이 이스러행 제2도시 불어비브를 떨쳐져 이스러행군이 측적 명찍 증정을 발표했다<br>탄생도가족 2014년 -1314년                                                                                                    |
|                             | 외신원한기사 (0건)                                                                                                    |
| ,                           | 검색 결과가 없습니다.                                                                                                    |
|                             | <b>국내사장 [17,7232]</b>                                                                                                    |
|                             | 第年A (1 2890 上)       1       第年A (1 2890 上)       1       第年A (1 2890 上)       1       第年A (1 2890 上)       1       1       1       1       1       1       1       1       1       1       1       1       1       1       1       1       1       1       1       1       1       1       1       1       1       1       1       1       1       1       1       1       1       1       1       1       1       1       1       1       1       1       1       1       1       1       1       1       1       1       1       1       1       1       1       1       1       1       1       1       1       1       1       1       1       1       1       1       1       1       1       1       1       1       1       1       1       1       1       1       1       1       1       1       1       1       1       1       1       1       1       1       1       1       1       1       1       1       1       1       1       1       1       1       1       1       1       1       1 |
|                             | 2019(07)(06 16 41 2019(07)(06 16 01 2019(07)(27) 16 62 2019(07)(27) 16 62 2019(07)(27) 15 51<br>심상점 "2020년 총선 중비 문제 업도 "2020년 총선에는 만18세도 루프롤" 남은 가방 든 이왕구 대간에서 기가체간하는 이왕구 건 총 기가차감하는 이왕구                                                                                                    |
|                             | 특 정시가학 신방 21<br>REUTER법열44권 [2021] 고려서행 · · · · · · · · · · · · · · · · · · ·                                                                                                    |
|                             |                                                                                                    |
|                             |                                                                                                    |
|                             | 2017/02/13/99 2017/02/13/9 2017/02/13/9 2017/02/13/9 2017/02/12/9 2017/02/12/9 2017/02/12/9 2017/02/12/9 (사진) 연장 구성 실패-유기의 메르 사진] 분산 압승 마크를 "여러분, 감 (사진) 사진들과 순 감는 마크를 (사진) 투표 마치고 매나는 마크를 트립 사합니다"                                                                                                    |

 통합검색 체크박스를 선택한 후, 검색어를 입력하고 검색버튼을 클릭하면 입력한 검색어에 대한 통합검색결과 를 카테고리별로 확인할 수 있습니다.

- 2. 검색조건에 따라 사용자가 원하는 검색결과만 손쉽게 확인할 수 있습니다.
- 3. 카테고리별 다중 다운로드, 스크랩 기능
  - 더보기 클릭 시 해당 카테고리의 상세 검색결과 목록 페이지로 이동합니다.
  - 통합검색결과 목록에서도 다중 다운로드 및 스크랩을 할 수 있습니다.

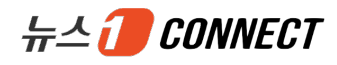

#### 5. 검색 》 섹션별 검색

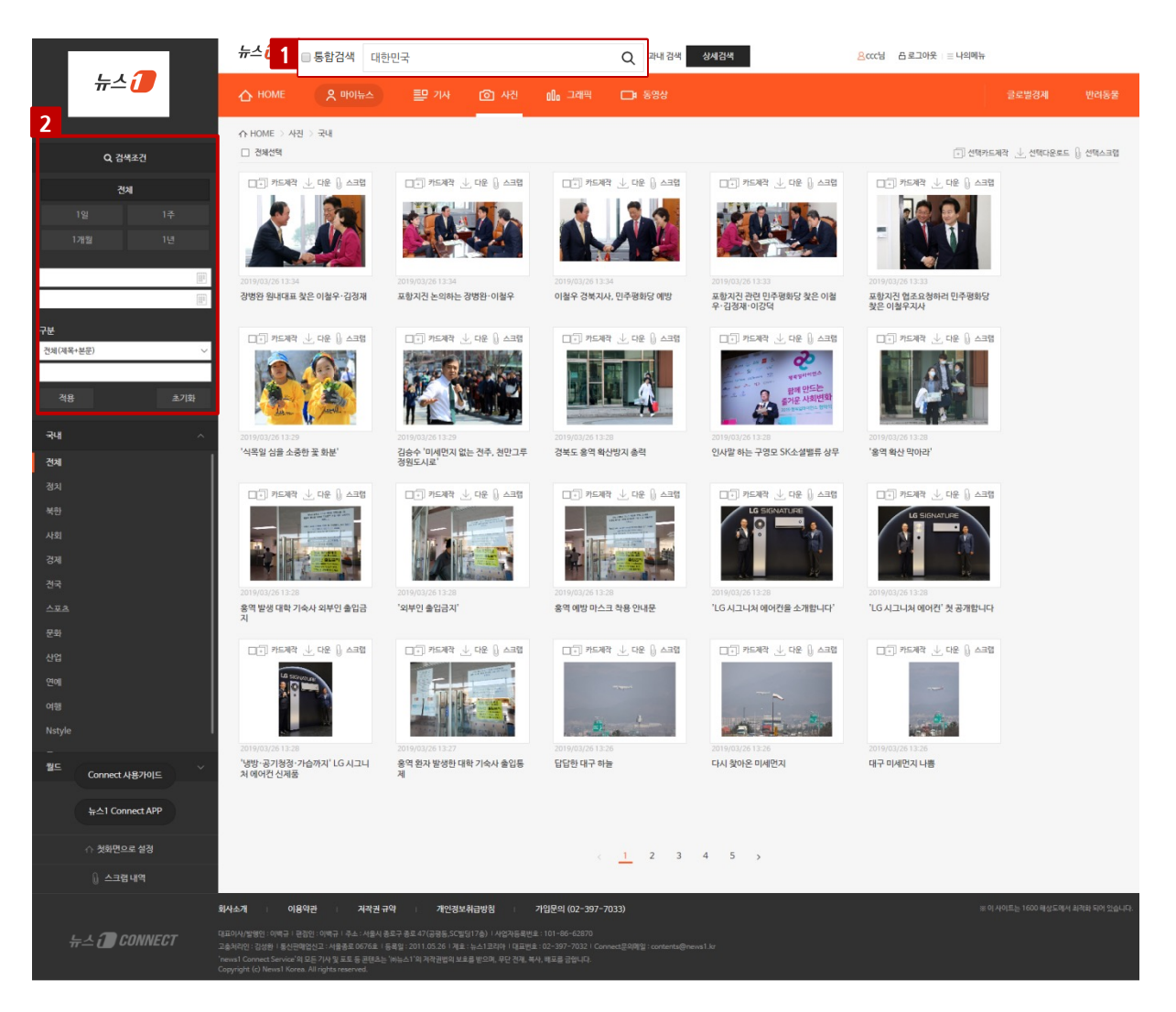

 1. 섹션 메뉴에서 통합검색 체크박스를 체크하지 않고, 검색어를 입력한 후 검색버튼을 클릭하면 섹션 검색결과를 확인할 수 있습니다.

2. 검색조건

- 섹션 검색결과 목록이 노출되면 검색조건 영역이 자동으로 펼쳐집니다.

- 검색기간, 기자명, 기사 ID 등을 입력하고 적용 버튼을 클릭하면 사용자가 원하는 정보를 보다 손쉽게 확인할 수 있습니다.

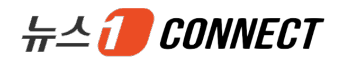

# 6. 마이뉴스

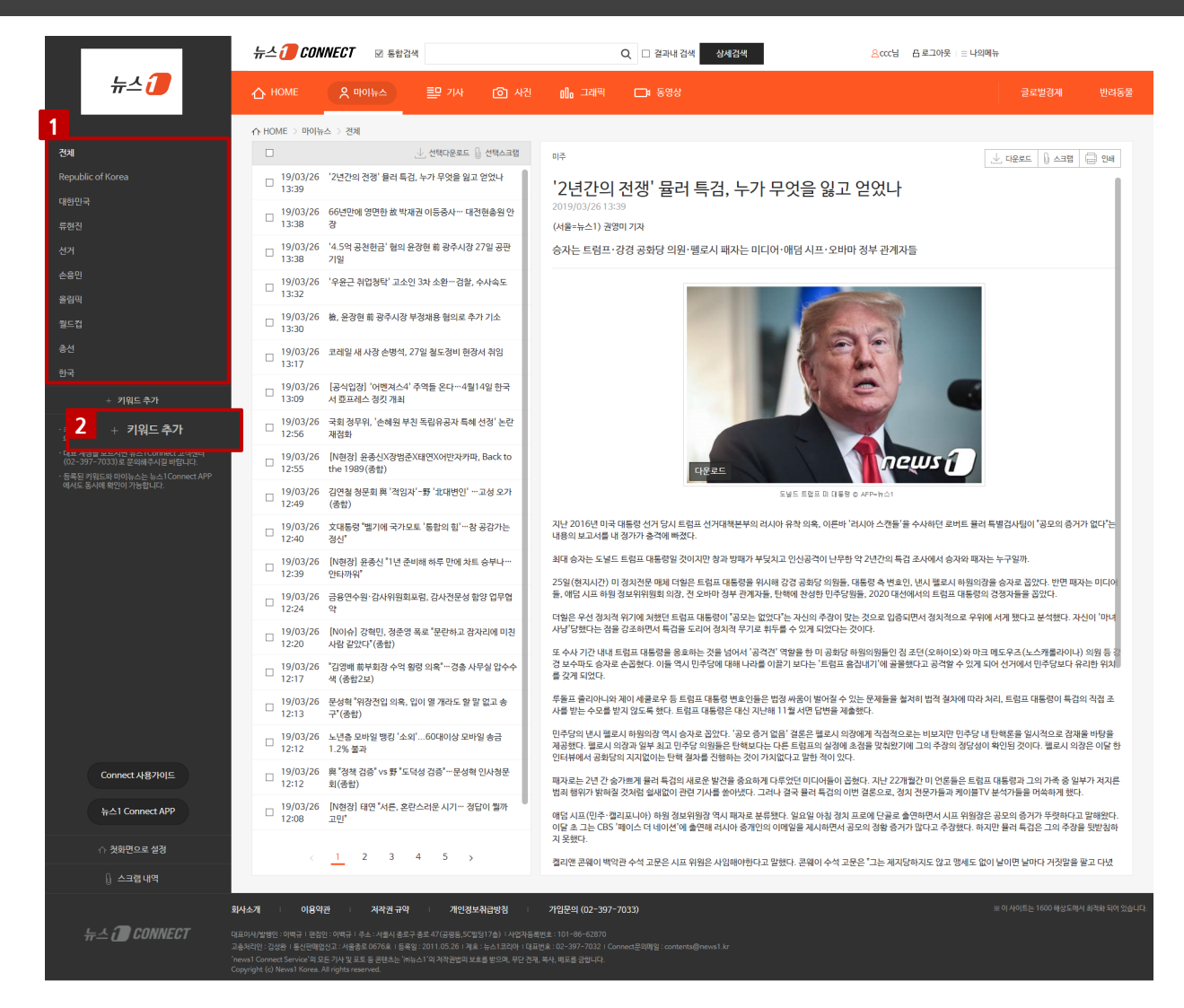

※ 마이뉴스는 회원사가 등록한 키워드에 대한 맞춤 뉴스 서비스로 뉴스1CONNECT APP에서도 동시에 확인이 가능합니다. (단, 뉴스는 국내기사만 해당됩니다.)

1. 키워드 목록 : 사용자가 등록한 모든 키워드를 노출하고, 각 키워드 클릭 시 관련 기사 목록 및 본문 내용을 확인 할 수 있습니다.

2. 키워드 추가 : 키워드 추가 클릭 시 마이뉴스 설정 페이지로 이동합니다. (단, 회원사 대표계정만 키워드 설정이 가능합니다.)

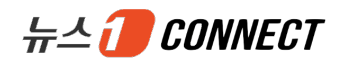

# 6. 마이뉴스 》 마이뉴스 설정

| <b>#</b> -                             | 2 🕖 CON                                                                            | INECT <sub>☑ 통합검</sub>                                                                                              | 년색                                                     |                                                        |                                                          | Q 🗌 결과내 검색 | 상세검색 | ł | 8000년 | 읍 로그아웃 □ 글 나의메뉴 |       |      |
|----------------------------------------|------------------------------------------------------------------------------------|----------------------------------------------------------------------------------------------------|--------------------------------------------------------|--------------------------------------------------------|----------------------------------------------------------|------------|------|---|-------|-----------------|-------|------|
| ٢                                      | 7 номе                                                                             | 오 마이뉴스                                                                                                    | 루 기사                                                   | (2) 사진                                                 | 000 그래픽                                                  | 🗖 동영상      |      |   |       |                 | 글로벌경제 | 반려동물 |
| 1<br>1                                 | HOME > 나의메<br>기워드 등록은 귀사의 :<br>기워드 추가를 원하실<br>내표 계정을 모르시면 :<br>등록된 키워드와 마이나        | <b>뉴 〉 마이뉴스 설정</b><br>대표 아이디만 가능합니다.<br>경우, 귀사의 대표 계정에 문의<br>뉴스1Connect 고객센터 (02<br><sub>루</sub> 스는 뉴스1Connect APP이 | 의해주시길 바랍니다.<br>2-397-7033)로 문<br>에서도 동시에 확인이 :         | 익해주시길 바랍니다.<br>가능합니다.                                  |                                                          |            |      |   |       |                 |       |      |
| Ц                                      | 신규 키워드 추가                                                                          |                                                                                                    |                                                        |                                                        |                                                          |            |      |   |       |                 |       | 추가   |
|                                        | 한국                                                                                 |                                                                                                    | —                                                      | 대한민국                                                   |                                                          | -          | 선거   |   | -     | 총선              |       | -    |
|                                        | 올림픽                                                                                |                                                                                                    | -                                                      | 월드컵                                                    |                                                          | 2 =        | 손흥민  |   | -     | 류현진             |       | -    |
|                                        | Republic of Ko                                                                     | orea                                                                                                    | -                                                      |                                                        |                                                          |            |      |   |       |                 |       |      |
|                                        |                                                                                    |                                                                                                    |                                                        |                                                        |                                                          |            |      |   |       |                 |       |      |
| 회사소기                                   | 이용약                                                                                | 관 지작권 규약                                                                                                    | 개인정                                                    | 보취급방침                                                  | 가입문의 (02-397-                                            | 7033)      |      |   |       |                 |       |      |
| 대표이사/<br>고충처리위<br>'news1 (<br>Copyrigh | 발행인 : 이백규   편집(<br>인 : 김성환   통신판매업<br>Connect Service'의 모<br>It (c) News1 Korea. A | 인 : 이백규   주소 : 서울시 종로<br>신고 : 서울종로 0676호   등록<br>든 기사 및 포토 등 콘텐츠는 '㈜<br>All rights reserved.                        | 구 종로 47 (공평동,SC<br>일 : 2011.05.26 + 제<br>뉴스1'의 저작권법의 브 | 빌딩17층) ㅣ사업자등록번<br>호 : 뉴스1코리아 ㅣ대표번:<br>호를 받으며, 무단 전재, 복 | 호 : 101-86-62870<br>호 : 02-397-7032   Co<br>사, 배포를 금합니다. |            |      |   |       |                 |       |      |

1. 키워드 추가

- 신규 키워드를 입력하고 추가 버튼 클릭 시 입력한 키워드가 바로 추가됩니다.

- 키워드는 총 20개까지 추가할 수 있습니다.

2. 키워드 삭제 : 삭제 버튼 클릭 시 해당 키워드가 바로 삭제됩니다.

※ 키워드 관리는 대표 계정만 가능하고, 서브 계정은 키워드 목록만 확인할 수 있습니다. 등록한 키워드는 뉴스 1CONNECT APP에서도 동시에 관리할 수 있습니다.

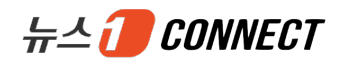

# Ⅱ. 부가 서비스

- 1. 스크랩 내역
- 2. 다운로드 내역
- 3. 설정

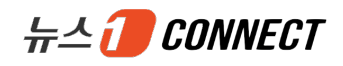

#### 1. 스크랩 내역

| ∆ ном    | 1E P                   | 마이뉴스 💷 기사 🙆 사진                             | 🕼 그래픽 📑 동영상                    |            |               |               |    | 글로벌경제            |          |
|----------|------------------------|--------------------------------------------|--------------------------------|------------|---------------|---------------|----|------------------|----------|
| HOME     | 〉 나의메뉴 > ≠<br>사진 & 그래픽 | 그랩 내역<br>동영상                               |                                |            |               |               |    |                  |          |
| 분류       | 전체                     | ∨ 구분 전체(제목+본문) ∨                           |                                |            |               |               |    |                  | 검색       |
| 业 선택     | 다운로드 칠고하               | 네요. 전체 선택 혹은 여러 개의 기사를 선택 하여 다운?           | 르드 시, 귀사가 계약하지 않은 범위의 기사는 다운로드 | 드 되지 않습니다. |               |               |    | 3                | 💼 선택삭제   |
|          | 분류명                    |                                            | 기사제목                           | :          | 스크랩 일시        | <b>4</b> 태⊐ ∨ |    | 5 <sup>원로드</sup> | 삭제       |
|          | 국내기사                   | '김학의 내사' 한달만에 수사팀 물갈이…6년전                  | 무슨 일이?                         | 2019       | 9/03/26 13:49 | 대통령           | ø  | ⊥ 다운로드           | -        |
|          | 국내기사                   | 민주당, 창원성산 단일후보 정의당 여영국 지원                  | 나설까                            | 2019       | 9/03/26 13:49 | 대통령           | d. | 🔟 다운로드           | -        |
|          | 국내기사                   | "'김정은 경호책임자' 김철규도 러시아 다녀간 :                | ₹"                             | 2019       | 9/03/26 13:49 | 대통령           | ø  | ⊥ 다운로드           | -        |
|          | 국내기사                   | 美하원 6개위 "특검 보고서 전면공개하라"…공                  | 화당, 특검 맞불                      | 2019       | 9/03/26 13:49 | 대통령           | ø  | ⊥ 다운로드           | -        |
|          | 국내기사                   | 김은경 영장기각 왜…'블랙리스트' 아닌 '체크리                 | 스트' 판단                         | 2019       | 9/03/26 13:49 | 대통령           | ø  | 🔟 다운로드           | -        |
|          | 국내기사                   | "국민기대 부합"vs"보복수사"…여야, 檢과거사                 | 위 권고 공방                        | 2019       | 9/03/26 13:49 | 대통령           | ø  | ⊥ 다운로드           | -        |
|          | 국내기사                   | '2년간의 전쟁' 뮬러 특검, 누가 무엇을 잃고 얻               | 었나                             | 2019       | 🖉 태그 수정       |               | ×  | ⊥ 다운로드           | -        |
|          | 국내기사                   | 韓-벨기에 정상회담…'한반도 평화프로세스' 기                  | I지 재확인(종합)                     | 2019       | 9             |               | ^  | ⊥ 다운로드           | -        |
|          | 국내기사                   | 李층리 "몽골과 산업 뿐만 아니라 환경·보건 협                 | 력도 확대"                         | 2019       | 현재 태그 대통      | 령             | _  | ⊥ 다운로드           | -        |
|          | 국내기사                   | "뮬러 특검팀, 3주 전 '사법방해 결론 못낸다' 밀              | 했다"                            | 2019       | 세태그           |               |    | ⊥ 다운로드           | _        |
|          |                        |                                            | < 1 2 3                        | 4 5 >      | 확인            | 취소            |    |                  |          |
| 11       | 이용약관                   | 저작권 규약 개인정보취급방침 🗆                          | 가입문의 (02-397-7033)             |            |               |               | *  | 이 사이트는 1600 해상도에 | 시 최적화 되어 |
| /발행인 : 이 | 백규   편집인 : 이백구         | ·   주소 : 서울시 종로구 종로 47(공평동,SC빌딩17촏)   사업자등 | 루번호 : 101-86-62870             |            |               |               |    |                  |          |

1. 뉴스 속성별로 스크랩 내역을 확인할 수 있습니다. (기사 / 사진&그래픽 / 동영상)

2. 다운로드할 뉴스 목록을 선택하고 선택다운로드를 클릭하면 다중 다운로드가 가능합니다.

3. 삭제하고자하는 목록을 선택하고 선택삭제를 클릭하면 여러 개의 목록을 한번에 삭제할 수 있습니다.

4. 태그명 기준 오름차순으로 목록을 정렬할 수 있고, 수정 버튼 클릭 시 태그 수정도 가능합니다.

5. 단건 다운로드 및 삭제 기능도 제공합니다. (단, 동영상은 다운로드 기능을 제공하지 않습니다.)

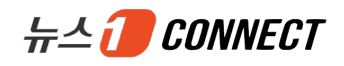

## 2. 다운로드 내역

| 뉴스                             | CONNEC                      | 7 ☑ 통합검색                           | Q 🗌 결과내 검색 상세검색                             | <mark>용</mark> ccc님 믑로그아웃   = 나의메뉴 |               |
|--------------------------------|-----------------------------|------------------------------------|---------------------------------------------|------------------------------------|---------------|
| 🛆 ном                          | NE 🗙 🛛                      | 아이뉴스 🄤 기사 🙆                        | 사진 🕼 그래픽 🕞 동영상                              |                                    | ·로벌경제 반려동물    |
| 1 HOME<br>기사                   | > 나의메뉴 > 다운<br>사진 & 그래픽 = 1 | <u>동영상</u>                         |                                             |                                    |               |
| 분류                             | 전체                          | ◇ 구분 전체(제목+본문) ◇                   |                                             |                                    | 검색            |
| <mark>2</mark> <sub>↓ 선택</sub> | 다운로드 침고하세!                  | 요. 전체 선택 혹은 여러 개의 기사를 선택 하         | 쳐 다운로드 시, 귀사가 계약하지 않은 범위의 기사는 다운로드 되지 않습니다. |                                    | 3 👘 선택 삭제     |
|                                | 분류명                         |                                    | 기사 제목                                       | 최종 다운로드 일시                         | <b>4</b> 다운로드 |
|                                | 국내기사                        | 美국방부, 국경장벽 건설에 1.3조원 전             | -<br>룡 승인                                   | 2019/03/26 13:52                   | ⊥ 다운로드        |
|                                | 국내기사                        | '2년간의 전쟁' 뮬러 특검, 누가 무엇을            | 잃고 얻었나                                      | 2019/03/26 13:52                   | 🕁 다운로드        |
|                                | 국내기사                        | 중국 위안화 폭탄으로 해외언론도 통제               | 하려 해                                        | 2019/03/26 13:52                   | 🔟 다운로드        |
|                                | 국내기사                        | 중국 위안화 폭탄으로 해외언론도 통제               | 하려 해                                        | 2019/03/26 13:52                   | 🕁 다운로드        |
|                                | 외신기사                        | Australia, NZ shares hit 8-week hi | gh on optimism over Sino…                   | 2019/03/06 15:40                   | ⊥ 다운로드        |
|                                | 국내기사                        | 베이조스, 이혼으로 세계부호 '5위'로 '            | 죽'…지배권도 흔들                                  | 2019/03/06 15:40                   | ⊥ 다운로드        |
|                                | 국내기사                        | '한번 충전해 24시간 사용'…갤S10, 5(          | )00·6200mAh 괴물배터리                           | 2019/03/06 15:40                   | ⊥ 다운로드        |
|                                | 국내기사                        | 해외IB "올해 美 금리인상 2회…첫 인상            | 은 2분기 이후"                                   | 2019/03/06 15:40                   | ⊥ 다운로드        |
|                                | 국내기사                        | '브렉시트 대비' 한영FTA 추진 WTO 통           | 상강관회의서 논의                                   | 2019/03/06 15:40                   | ⊥ 다운로드        |
|                                | 국내기사                        | [공식입장] 장도연, '도시어부' 새 MC 1          | 함류 확정…이경규와 '티격태격'                           | 2019/03/06 15:40                   | ⊥ 다운로드        |
|                                |                             |                                    |                                             |                                    |               |

#### 회사소개 I 이용약관 I 자작권 규약 I 개인정보취급방침 I 가입문의 (02-397-7033) ※이. 제표이사/발행인 : 아백규 I 관점인 : 아백규 I 주소 : 사용시 중로구 중로 47(공평등, 5C필당17층) I 사업자등록번호 : 101-86-62870 1속처리인 : 길상분 I 돌시코해안신고 : 사용분은 0676호 I 등록말 : 2011.05.26 I 계획 : 뉴스 I 코리아 I 대표판 호: 02-397-7032 I Connect문의해일 : contents@news1.kr news1 Connect Service 의 모든 기사 및 포토 등 콘텐츠는 '아뉴스1'의 저작권법의 보호를 받으며, 무단 전제, 복사, 백포를 금입니다.

- 1. 뉴스 속성별로 다운로드 내역을 확인할 수 있습니다. (기사 / 사진&그래픽 / 동영상)
- 2. 다운로드할 뉴스 목록을 선택하고 선택다운로드를 클릭하면 압축파일(\*.zip)로 다중 다운로드가 가능합니다.
- 3. 삭제하고자하는 목록을 선택하고 선택삭제를 클릭하면 여러 개의 목록을 한번에 삭제할 수 있습니다.
- 4. 다운로드할 목록의 다운로드 버튼을 클릭하면 단건으로 다운로드를 할 수 있습니다.

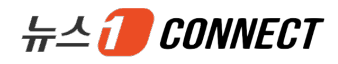

## 3. 설정 》 회원정보수정

|                                                         |                                      | 뉴스 🕖 CONI                                                                    | VECT 교 통합검색                                                                                                    |                                                                           |      |                                                                              | Q 🗆 결과내 검색                  | 상세검색                 |                         | 8cccli    | 몸 로그아웃 + 글 나의메뉴 |       |  |
|---------------------------------------------------------|--------------------------------------|------------------------------------------------------------------------------|----------------------------------------------------------------------------------------------------|---------------------------------------------------------------------------|------|------------------------------------------------------------------------------|-----------------------------|----------------------|-------------------------|-----------|-----------------|-------|--|
| 뉴스 🕖                                                    |                                      | 🛆 НОМЕ                                                                       | 오 마이뉴스                                                                                                    | 믿 기사 🙆                                                                    |      | 006 그래픽                                                                      | 🕞 동영상                       |                      |                         |           |                 | 글로벌경제 |  |
|                                                         |                                      | 슈 HOME > 나의메뉴                                                                | r > 회원정보수정                                                                                                    |                                                                           |      |                                                                              |                             |                      |                         |           |                 |       |  |
| 회원정보 수정                                                 |                                      | 기본 정보                                                                        |                                                                                                    |                                                                           |      |                                                                              |                             |                      |                         |           |                 |       |  |
| 마이뉴스 설정                                                 |                                      | 유형                                                                           | 개인                                                                                                    |                                                                           |      |                                                                              |                             |                      |                         |           |                 |       |  |
| 스크랩 내역                                                  |                                      | 회사명                                                                          | cm                                                                                                    |                                                                           |      |                                                                              |                             | 사업자등록번호 111-11-11111 |                         |           |                 |       |  |
| 내지께비파                                                   |                                      |                                                                              | 111-111 주                                                                                                    | 소찾기                                                                       |      |                                                                              |                             |                      |                         |           |                 |       |  |
|                                                         |                                      | 주소                                                                           | Rddfffreddd                                                                                                    |                                                                           |      | (기본주소) Ddfft                                                                 |                             |                      | (상세주소)                  |           |                 |       |  |
|                                                         |                                      | 회사 로고 이미지                                                                    |                                                                                                    | 찾아보7                                                                      | 1 ※상 | 양단 메뉴 로고 영역에 노출                                                              | 되는 이미지로 등록하지                | 1 본 로고가 보여           | 집니다. (권장 사이즈 174        | x 113 이내) |                 |       |  |
|                                                         |                                      | 대표 아이디                                                                       | news1                                                                                                    |                                                                           |      |                                                                              |                             | 현재 비밀번호              |                         | 비밀번호 병    | 1 <b>3</b>      |       |  |
|                                                         |                                      | 계약 정보                                                                        |                                                                                                    |                                                                           |      |                                                                              |                             |                      |                         |           | _               |       |  |
|                                                         | 2                                    | 계약형태                                                                         | ◎ 기간제 ○ 종량져                                                                                                    | 1                                                                         |      |                                                                              |                             |                      |                         |           |                 |       |  |
|                                                         |                                      | 계약기간                                                                         | 2012-01-01 ~ 2025-12                                                                                               | 2-31                                                                      |      |                                                                              |                             |                      |                         |           |                 |       |  |
|                                                         |                                      | 재계약 신청상태                                                                     | 승인대기중                                                                                                    | ଚଥାସାମନ୍ତି                                                                |      |                                                                              |                             |                      |                         |           |                 |       |  |
|                                                         |                                      |                                                                              |                                                                                                    |                                                                           |      |                                                                              |                             |                      |                         |           |                 |       |  |
|                                                         |                                      | 김경작 정도<br>이트                                                                 | 2(0)28                                                                                                    |                                                                           |      |                                                                              | 분서/진채                       | 코테소유에보보              | E13)                    |           |                 |       |  |
|                                                         |                                      | 0                                                                            | BE/4                                                                                                    |                                                                           |      |                                                                              |                             | 패스                   |                         |           |                 |       |  |
|                                                         |                                      | 이메인                                                                          | 021 0357                                                                                                    | 7033                                                                      |      |                                                                              |                             |                      |                         |           |                 |       |  |
|                                                         |                                      | 이메일                                                                          |                                                                                                    |                                                                           |      |                                                                              |                             | 이메일구전어구              | <ul> <li>동의함</li> </ul> | ) 농의하지않음  |                 |       |  |
|                                                         |                                      | 추가 아이디(ID)                                                                   | 정보                                                                                                    |                                                                           |      |                                                                              |                             |                      | _                       |           |                 |       |  |
|                                                         | 3                                    | 추가 아이디1                                                                      | сс                                                                                                    |                                                                           |      | 비밀번호                                                                         |                             | 비밀번호 변               | 13                      | 승인상태      | 완료              |       |  |
|                                                         |                                      | 추가 아이디2                                                                      | cm                                                                                                    |                                                                           |      | 비밀번호                                                                         |                             | 비밀번호 변               | 13                      | 승인상태      | 완료              |       |  |
|                                                         |                                      | 추가 아이디3                                                                      | c                                                                                                    |                                                                           |      | 비밀번호                                                                         |                             | 비밀번호 변               | 13                      | 승인상태      | 완료              |       |  |
| Connect 사용가이드                                           |                                      | 추가 아이디4                                                                      | shy                                                                                                    |                                                                           |      | 비밀번호                                                                         |                             | 비밀번호 변               | 23                      | 승인상태      | 완료              |       |  |
| 뉴스1 Connect APP ※ 세로운 아이디를 추가하고자 할 것은 아이디 추가버트을 클릭해주세요. |                                      |                                                                              |                                                                                                    |                                                                           |      |                                                                              |                             |                      |                         |           |                 |       |  |
| ☆ 원리면스크 세계                                              |                                      | · 등록된 아이디는 뉴스10                                                              | Connect APP에서도 동일하게 격용                                                                                             | 응됩니다.                                                                     |      |                                                                              |                             |                      |                         |           |                 |       |  |
| 1 : X¥2=¥ 28                                            |                                      |                                                                              |                                                                                                    |                                                                           |      |                                                                              | 수정                          | 취소                   |                         |           |                 |       |  |
| ∬ 쓰크립네ㅋ                                                 |                                      | -                                                                            |                                                                                                    |                                                                           | _    |                                                                              |                             | _                    |                         |           |                 | 0     |  |
| 뉴스 🗃 CONNECT                                            | <b>회사소</b><br>대표아/<br>고충처i<br>'news' | ✔   이용약관<br>사/발행인 : 이벽규   편점인<br>리인 : 김성환   통신판매업신<br>1 Connect Service'의 모든 | : 이백규   주소 : 서울시 종로구 종로  <br>: 이백규   주소 : 서울시 종로구 종로  <br>!고 : 서울종로 0676요   등록일 : 20'<br>: 기사 및 포토 등 콘텐츠는 '(아뉴스1'9 | 개인정보취급방침<br>47(공평동,SC발당17출) 1,<br>11.05.26 1계요 : 뉴스1코리<br>의저각권법의 보요를 받으며, |      | 가입문의 (02-397-7<br>호 : 101-86-62870<br>호 : 02-397-7032   Con<br>해사, 배포를 금합니다. | 033)<br>nect문의메일 : contents |                      |                         |           |                 |       |  |

1. 현재 비밀번호를 입력 후, 비밀번호변경 버튼을 클릭하면 새 비밀번호로 변경할 수 있습니다.

2. 재계약신청 버튼 클릭하면 기간 입력항목이 노출되어 계약기간을 연장 신청할 수 있습니다. (단, 계약기간 만료 전에만 회원사가 직접 신청할 수 있으며 계약기간 만료 후에는 뉴스1 CONNECT 고객센터(02-397-7033)로 전 화문의해주시길 바랍니다.)

3. 아이디 추가 버튼을 클릭하면 서브 계정 아이디를 추가할 수 있습니다.

※계약정보 및 추가 아이디 정보는 대표 계정만 수정 가능합니다.

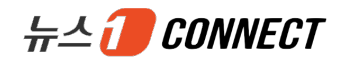

# 뉴스1CONNECT APP 서비스 회원사 가이드

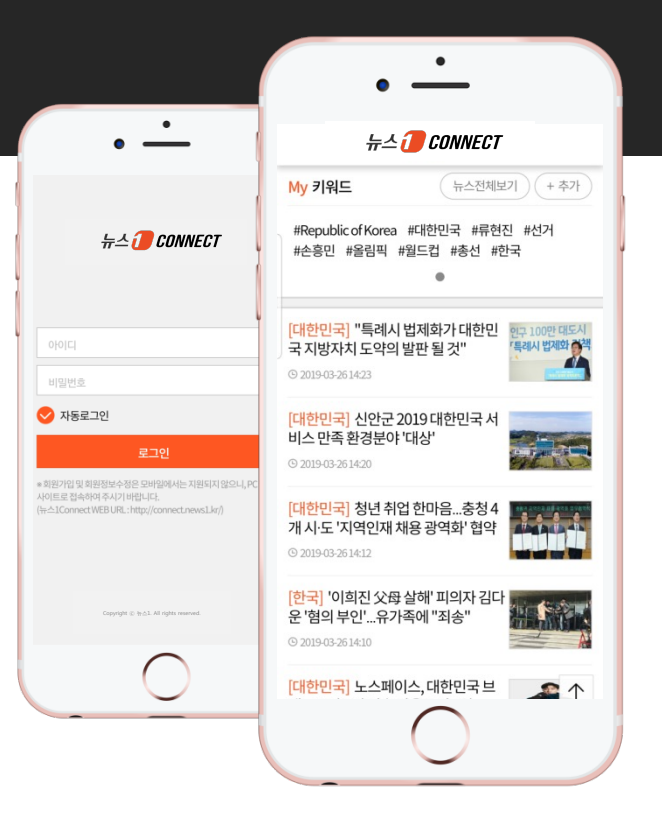

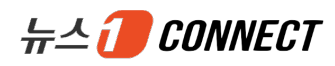

# Contents

#### I. 주요 콘텐츠

| 1. | 로그인/아웃 | 29 |
|----|--------|----|
| 2. | 메인     | 30 |
| 3. | 기사     | 31 |
| 4. | 마이뉴스   | 32 |

### Ⅱ. 부가 서비스

| 1. | 스크랩 뉴스   | 34 |
|----|----------|----|
| 2. | APP버전 정보 | 35 |

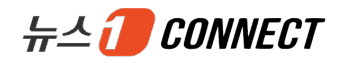

# I. 주요 콘텐츠

- 1. 로그인/아웃 2. 메인 3. 기사
  - 4. 마이뉴스

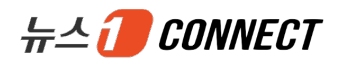

#### 1. 로그인/아웃

|                                                                                                    | 뉴스 🕖 CONNECT                                                         |
|----------------------------------------------------------------------------------------------------|----------------------------------------------------------------------|
| 뉴스 🕖 CONNECT                                                                                                    | · ···································                                |
| 1                                                                                                    | [한국] 올 수능 11월14일"고교 과정<br>충실히 이수했으면 해결 가능"(종합)<br>© 2019-03-26 13:50 |
|                                                                                                    | [한국] '김성태 딸 특혜채용 의혹' 서유<br>열前 KT 사장 영장청구(종합)<br>© 2019-03-26 13:42   |
| 자동로그인                                                                                                    | [선거] '2년간의 전쟁' 뮬러 특검, 누가<br>무엇을 잃고 얻었나<br>© 2019-03-2613:39          |
| 로그인<br>* 회원가입 및 회원정보수정은 모바일에서는 지원되지 않으니, PC 웹<br>사이트로 접속하여 주시기 바랍니다.<br>(뉴스1Connect WEB URL : http://connect.news1.kr/) | [대한민국] 66년만에 영면한 故 박재<br>권 이등중사 대전현충원 안장<br>© 2019-03-2613:38        |
|                                                                                                    | 뉴스더보기                                                                |
| Copyright ⓒ 뉴스1. All rights reserved.                                                                                   | 홈 I 로그아웃 I 설정<br>Copyright ⓒ 뉴스1. All rights reserved.               |

- 1. 로그인
  - 아이디 및 비밀번호를 입력하고 로그인 버튼을 터치하면 메인 페이지로 이동합니다.
  - 자동 로그인을 체크하고 로그인 버튼을 터치하면 다음 접속 시 별도의 로그인 과정을 거치지 않고 바로 메 인 페이지로 연결됩니다.

2.로그아웃 : 푸터의 로그아웃 터치 시 바로 로그아웃되어 로그인 페이지로 이동합니다. ※ 회원가입 및 회원정보수정은 뉴스1CONNECT PC 웹사이트에서만 가능합니다.

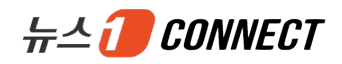

## 2. 메인

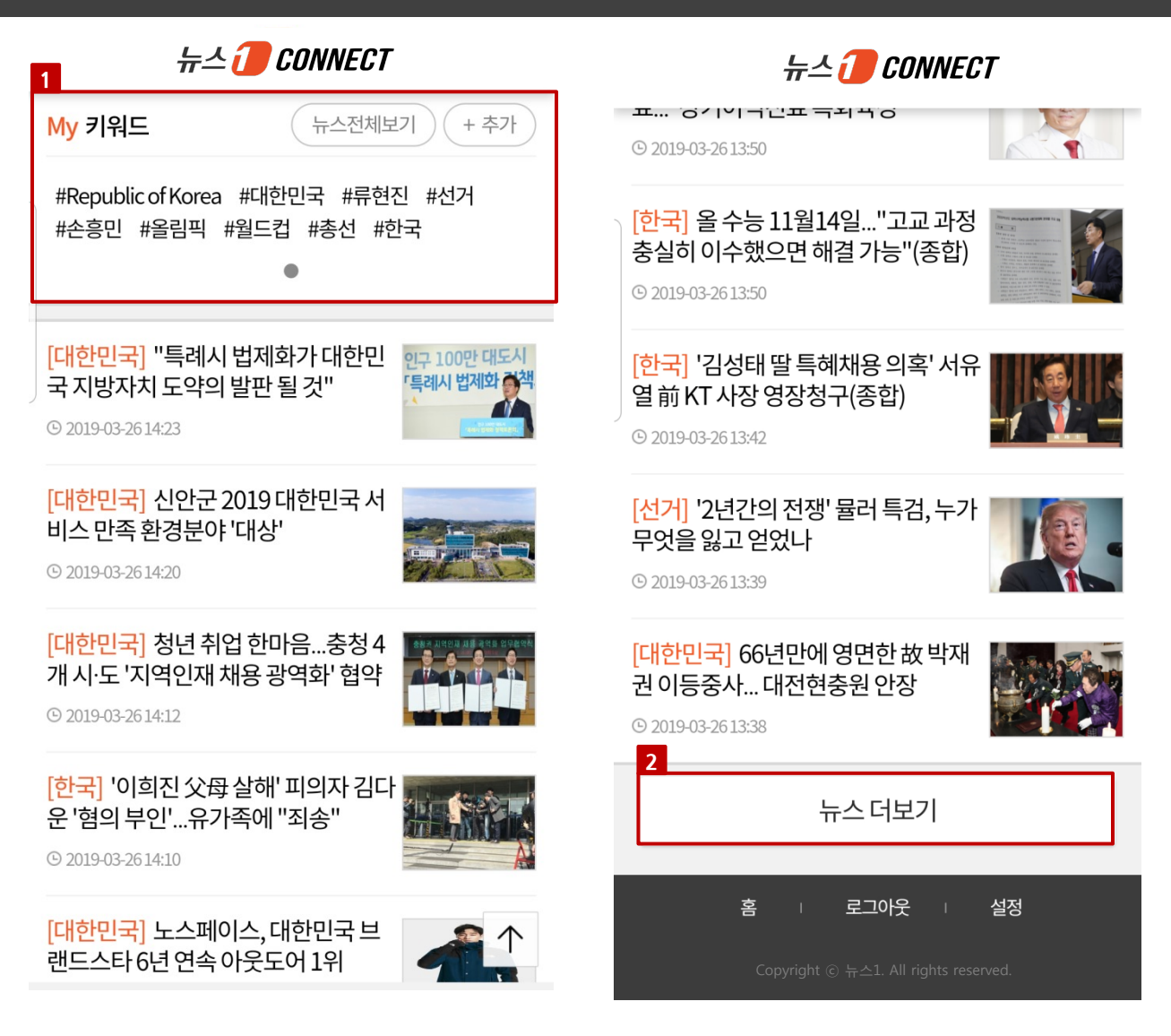

- 1. My 키워드
  - PC 및 모바일에서 사용자가 등록한 키워드를 모두 확인할 수 있습니다.
  - 추가 버튼을 터치하면 MY 키워드 관리 페이지로 이동하여 키워드 추가, 삭제 등 직접 관리할 수 있습니다.
  - 단, 키워드 관리는 대표 계정만 가능하여 서브 계정은 My 키워드 확인만 가능합니다.
- 2. 뉴스 더보기 버튼 터치 시 키워드 관련 뉴스를 더 많이 볼 수 있습니다.

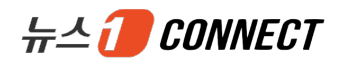

#### 3. 기사

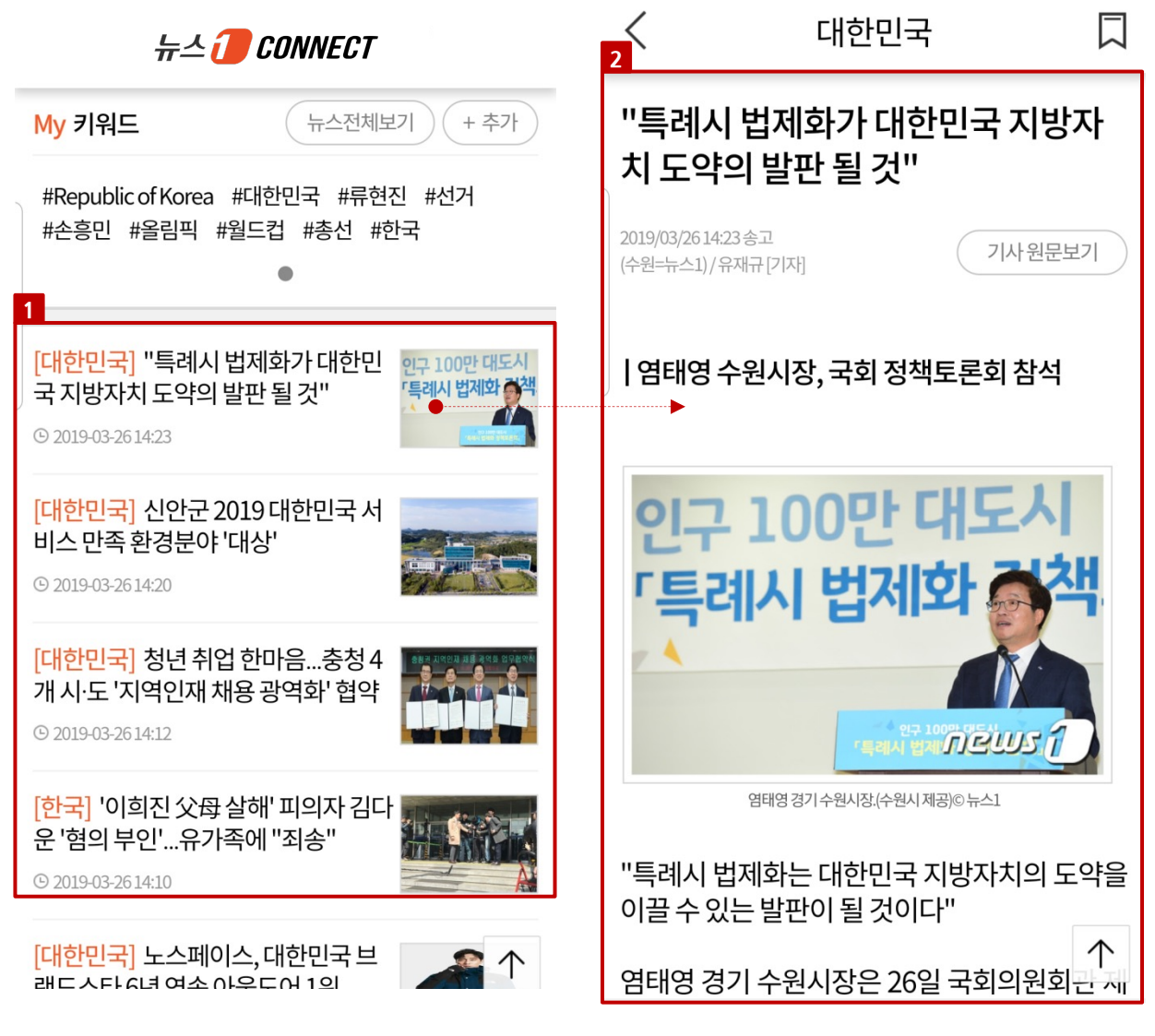

- 1. 뉴스 목록
  - 사용자가 등록한 키워드와 연관있는 뉴스 목록을 확인할 수 있습니다.
  - 뉴스 목록을 터치하면 뉴스 본문 페이지로 이동합니다.
  - 뉴스1CONNECT APP의 목록은 PC 웹사이트 마이뉴스에서도 동일하게 확인할 수 있습니다.
- 2. 뉴스 본문 : 선택한 뉴스에 대하여 본문 내용을 확인할 수 있고, 스크랩 기능을 제공합니다.

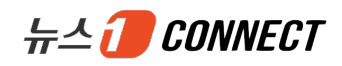

## 4. 마이뉴스

| ✓ MY키워드 관리             | 1<br>편집    | < | MY키워드 편집          | 4<br>삭제    |
|------------------------|------------|---|-------------------|------------|
|                        | 추가         |   | Republic of Korea |            |
| 3<br>Republic of Korea |            |   | 류현진               |            |
| 류현진                    |            |   | 손흥민               |            |
| 손흥민                    |            |   | 월드컵               |            |
| 월드컵                    |            |   | 올림픽               |            |
| 올림픽                    |            |   | 총선                |            |
| 총선                     |            |   | 선거                |            |
| 선거                     |            |   | 대한민국              |            |
| 대한민국                   | $\uparrow$ |   | 한국                | $\uparrow$ |

1. 편집 : 편집 터치 시 MY키워드 편집 페이지로 이동하여 직접 키워드 관리가 가능합니다.

2. 키워드 추가 : 키워드 입력 후 추가 버튼 터치 시 신규 키워드를 바로 추가할 수 있습니다.

3. 키워드 목록 : 등록 키워드 목록을 확인할 수 있습니다.

4. 삭제 : MY키워드 편집 페이지에서 목록 선택 후 삭제 버튼 터치 시 선택한 키워드 목록은 바로 삭제할 수 있습 니다.

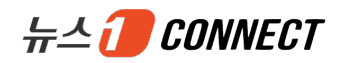

# II. 부가 서비스

1. 스크랩 뉴스 2. APP버전 정보

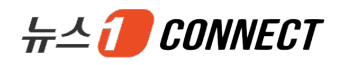

#### 1. 스크랩 뉴스

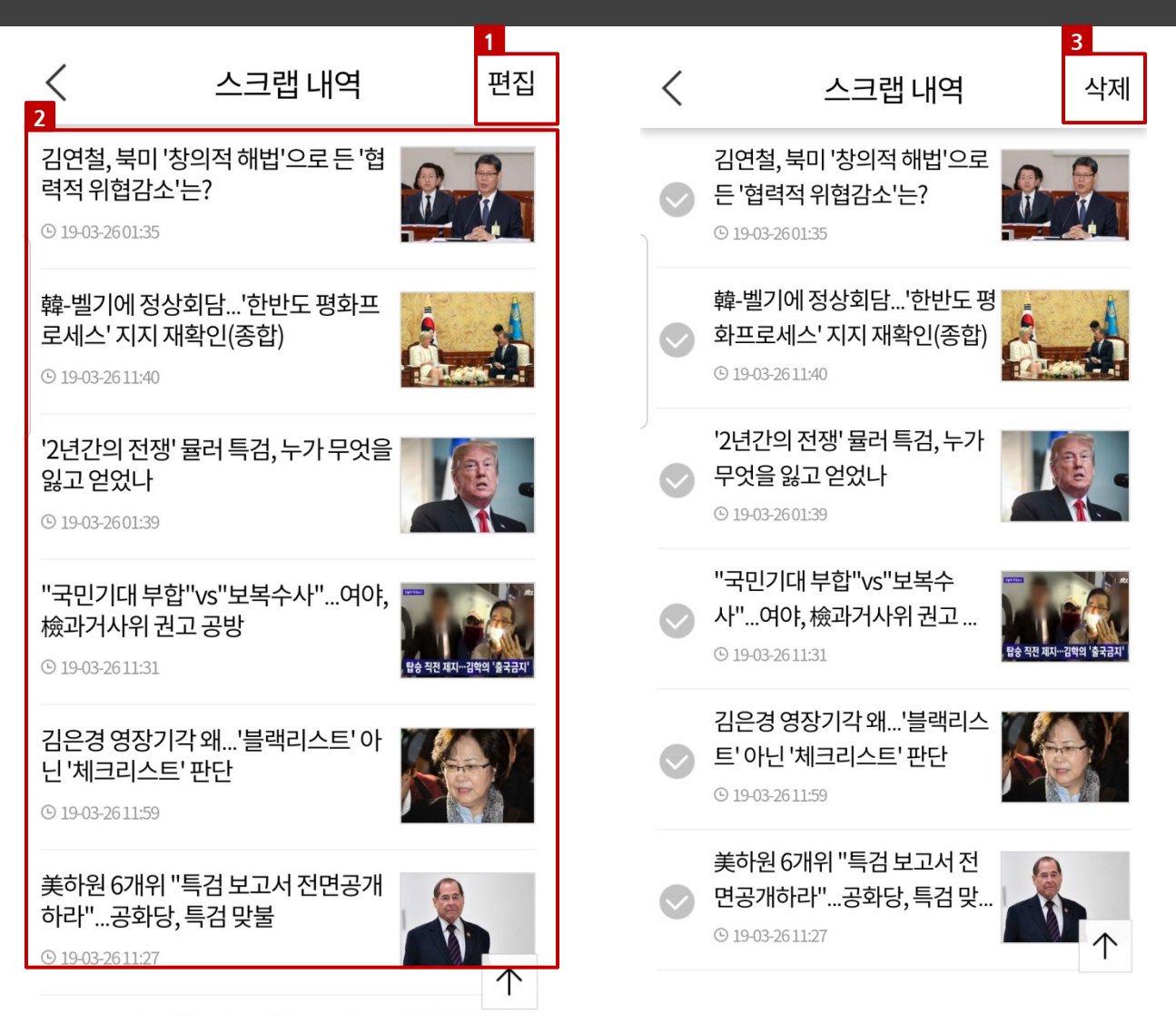

1. 편집 : 편집 터치 시 스크랩내역 편집 페이지로 이동하여 직접 스크랩 목록 관리가 가능합니다.

2. 스크랩 목록 : 스크랩한 뉴스 목록을 확인할 수 있고, 뉴스 제목을 터치하면 뉴스 본문 페이지로 이동합니다. ※ 스크랩 내역은 PC 웹페이지에서도 동시에 확인 가능합니다.

3. 삭제 : 스크랩내역 편집 페이지에서 목록 선택 후 삭제 버튼 터치 시 선택한 스크랩 목록은 바로 삭제할 수 있습니 다.

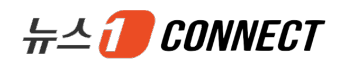

# 2. APP버전 정보

| < 설정                                  | く 설정                                  |
|---------------------------------------|---------------------------------------|
| 마이뉴스설정                                | 마이뉴스설정                                |
| My 키워드 관리 >                           | My키워드관리                               |
| 스크랩뉴스관리                               | 스크랩뉴스관리                               |
| 스크랩한뉴스 >                              | 스크랩한뉴스 >                              |
| 1 <sup>버전정보</sup>                     | <mark>2 <sup>)</sup>전정보</mark>        |
| 현재버전 V.1.0.0 최신버전업데이트하러가기 >           | 현재 버전 V.1.0.2 현재최신버전입니다.              |
|                                       |                                       |
| ····································· | ····································· |
| Copyright ⓒ 뉴스1. All rights reserved. | Copyright ⓒ 뉴스1. All rights reserved. |

1. APP버전 정보를 노출하고, 최신버전이 아니면 업데이트 하러가기 터치 시 앱 마켓으로 이동하여 최신버전으로 바로 업데이트할 수 있습니다.

2. 최신버전인 경우는 "현재 최신버전입니다."라고 알려줍니다.